DGIP-DS-GU-0005 Abril 2021

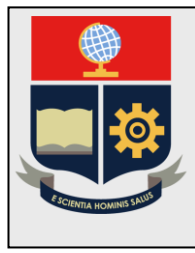

Escuela Politécnica Nacional Dirección de Gestión de la Información y Procesos

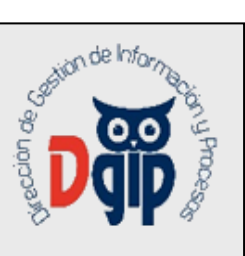

# Manual de Usuario Módulo de Infraestructura (SII)

## Perfil Administrador Infraestructura

Preparado por: Dirección de Gestión de Información y Procesos

Abril 2021

## TABLA DE CONTENIDO

| Escuela Politécnica Nacional                      | i |
|---------------------------------------------------|---|
| Dirección de Gestión de la Información y Procesos | i |
| 1. INGRESO                                        | 1 |
| 2. REGISTRO DE EDIFICIOS                          | 2 |
| 2.1. Registrar nuevo Edificio                     | 2 |
| 2.2. Editar/Eliminar Edificio                     | 2 |
| 3. REGISTRO DE PISOS                              | 3 |
| 3.1. Registrar Piso                               | 3 |
| 3.2. EditarEliminar Piso                          | 3 |
| 4. REGISTRO DE PLANOS                             | 4 |
| 4.1. Registrar Plano                              | 4 |
| 4.2. Editar/Eliminar Plano                        | 4 |
| 5. MARCAR ESPACIOS                                | 5 |
| 5.1. Marcar nuevo espacio                         | 5 |
| 5.2. Editar/Eliminar espacio                      | 6 |
| 6. VISUALIZAR ESPACIOS                            | 6 |
|                                                   |   |

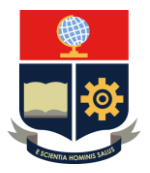

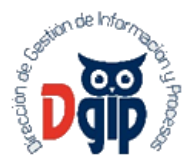

## GUIA DE USUARIO PARA EL MODULO DE INFRAESTRUCTURA (PRUEBAS)

### 1. INGRESO

- 1. Ingrese al sitio : https://epn.epn.edu.ec/InfraestructuraV2
- 2. Se presentará la siguiente pantalla de ingreso :

|          | Inicio de Sesión<br>Ingrese su Usuario y<br>Contraseña: |
|----------|---------------------------------------------------------|
| X        | pruebasj@epn.edu.ec                                     |
| $\Delta$ | Iniciar Sesión                                          |
|          | ¿Olvidó su contraseña? Click Aquí                       |
|          |                                                         |

Aquí, ingrese su nombre de usuario (correo electrónico institucional) y su contraseña (contraseña del correo electrónico institucional); y luego haga click en el el botón "Iniciar Sesión"

Luego, seleccione el Rol "Administrador Infraestructura" y haga click en el botón "Seleccionar".

Aparecerá el menú de opciones diseñadas para el módulo de Infraestructura

| Edificios | I | Espacios | E |
|-----------|---|----------|---|
|           |   |          |   |

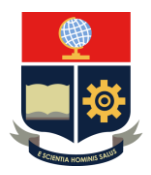

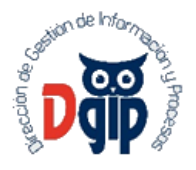

#### 2. REGISTRO DE EDIFICIOS

Dentro de esta pantalla se puede realizar las siguientes acciones

#### 2.1. Registrar nuevo Edificio

Se deben completar los datos requeridos por el formulario, posteriormente se debe hacer clic en el botón "Guardar Edificio". Automáticamente el edificio se registrará en la Lista de Edificios.

| Datos de Edificio                    |                      |                                                                    |          | GLPI: No         |
|--------------------------------------|----------------------|--------------------------------------------------------------------|----------|------------------|
| Tipo Infraestructura:<br>Referencia: | Por favor seleccione | Vombre:<br>Código:                                                 |          |                  |
|                                      |                      |                                                                    | 4        | Guardar Edificio |
| Lista de Edificios                   |                      |                                                                    |          |                  |
|                                      |                      | Planos: 17 / Filtrados:                                            |          |                  |
| COD                                  | Nombre               | Referencia                                                         | Tipo     | Acciones         |
| 20                                   | SISTEMAS             | Edificio azul, funciona bienestar estudiantil<br>en la planta baja | EDIFICIO | â Ø              |
| 17                                   | QUIMICA/ELECTRICA    | Edificio azul cerca de mecánica                                    | EDIFICIO | ă C              |
| 15                                   | MECANICA             | Edificio cercano al edificio<br>Eléctrica/Qumica                   | EDIFICIO | â C              |

#### 2.2. Editar/Eliminar Edificio

Para editar la información de un edificio se debe escoger el registro a editar de la lista de edificios y posteriormente hacer clic en el botón con forma de lapiz y cuaderno en la columna "Acciones". La información del registro se cargará automáticamente en el formulario "Datos de Edificio". Una vez que se haya modficado el registro se deberá hacer clic en el botón "Actualizar Edificio" para guardar los cambios.

Para eliminar un edificio, basta con hacer clic en el ícono con forma de tacho de basura de la columna acciones.

| Datos de Edificio     |                                  |                         |      | GLPI: No |  |
|-----------------------|----------------------------------|-------------------------|------|----------|--|
| Tipo Infraestructura: | EDIFICIO                         | Vombre:                 |      | MECANICA |  |
| Referencia:           | Edificio cercano al edificio Ele | ectrica/Qumica Código:  |      | 15       |  |
| Lista de Edificios    | Actualizar Edificio              |                         |      |          |  |
|                       |                                  | Planos: 17 / Filtrados: |      |          |  |
| COD                   | Nombre                           | Referencia              | Tipo | Acciones |  |
|                       |                                  |                         |      |          |  |

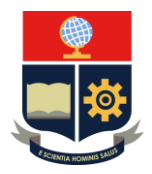

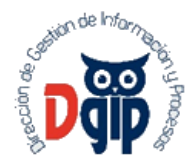

#### 3. REGISTRO DE PISOS

Dentro de esta pantalla se pueden registrar nuevos pisos y asignar un plano a dicho piso. Los planos son imágenes del tipo jpg o png previamente registradas dentro del sistema.

#### 3.1. Registrar Piso

Se deben completar el formulario en donde se debe escoger el edificio y el plano al cual se va asignar un nuevo piso. Una vez que se hayan completado los datos se debe hacer clic en la opción "Guardar Piso" para guardar la información.

| Datos de Edificio     |                                  | *                                                                             |
|-----------------------|----------------------------------|-------------------------------------------------------------------------------|
| Tipo Infraestructura: | EDIFICIO                         | Segundo piso Sistemas<br>segundo piso donde se ubican oficinas principalmente |
| Plano:                | SISTEMAS   Segundo piso Sistemas |                                                                               |
| Nombre Piso:          | Segundo Piso de Sistemas         |                                                                               |
|                       |                                  |                                                                               |

#### 3.2. EditarEliminar Piso

Para editar la información de un piso se debe escoger el registro a editar de la lista de pisos registrados y posteriormente hacer clic en el botón con forma de lapiz y cuaderno en la columna "Acciones". La información del registro se cargará automáticamente en el formulario "Datos de Piso". Una vez que se haya modficado el registro se deberá hacer clic en el botón "Actualizar Piso" para guardar los cambios.

Para eliminar un piso, basta con hacer clic en el ícono con forma de tacho de basura de la columna acciones.

| l ista | de | Pi | sos |
|--------|----|----|-----|
| Lista  | ue |    | 303 |

|             | Planos: 76 / Filtrados: |               |          |  |  |  |  |
|-------------|-------------------------|---------------|----------|--|--|--|--|
| Tipo Infra. | Edificio                | Nombre        | Acciones |  |  |  |  |
|             |                         |               |          |  |  |  |  |
| EDIFICIO    | EARME                   | SUBSUELO 1    | ů C      |  |  |  |  |
| EDIFICIO    | EARME                   | SUBSUELO 2    | <b>D</b> |  |  |  |  |
| EDIFICIO    | EARME                   | PLANTA BAJA A | ă C      |  |  |  |  |

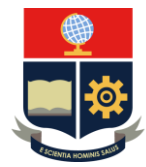

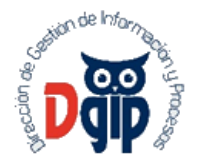

#### 4. REGISTRO DE PLANOS

#### 4.1. Registrar Plano

En la pestaña registro se pueden registrar nuevos planos. Los planos pueden ser imágenes png o jpg que representen los planos de un espacio en específico. Para registrar un nuevo plano se debe cargarlo dentro del sistema. Adicionalmente se debe asignarle un nombre y un estado (En uso, Libre).

| Registro | Búsqueda                  |   |         |        |               |
|----------|---------------------------|---|---------|--------|---------------|
|          |                           |   |         |        |               |
| Nombr    | re del Plano:             |   | Estado: | En Uso | ~             |
| Descript | cion:                     |   |         | En Uso |               |
|          |                           |   |         | Libre  |               |
|          |                           |   |         |        |               |
| Seleccio | one una Imagen            |   |         |        |               |
| + Es     | scoger 🗄 Agregar 🗙 Cancel | 7 |         |        |               |
|          |                           |   |         |        |               |
|          |                           |   |         | 4      | Guardar Plano |
| Plano A  | Arquitectónico            |   |         |        |               |

#### 4.2. Editar/Eliminar Plano

En la pestaña búsqueda se pueden buscar los planos registrados en el sistema. Para editar un plano o cambiar la imagen basta con escoger un plano de la lista haciendo clic en el botón con ícono de un cuaderno y un lápiz. Automáticamente se cargará la información del plano a editar en la parte superior. Al terminar de modificar la información se debe hacer clic en el botón "Actualizar" para guardar los datos. De igual forma, para eliminar un plano basta con hacer clic en el botón con el ícono en forma de tacho de basura de la columna acciones.

| Nombre del Plano                                  | Select                                                  | cione una Imagen |                   |
|---------------------------------------------------|---------------------------------------------------------|------------------|-------------------|
| Segundo piso Sistemas                             | P                                                       |                  | 14 <sup>°</sup> 4 |
| Estado:                                           | _                                                       |                  | -!                |
| En Uso                                            | <u> </u>                                                |                  |                   |
| Descripcion:                                      | h                                                       |                  |                   |
| segundo piso donde se ubican oficinas principalme | Actualizar                                              |                  |                   |
|                                                   | Dispersion                                              |                  |                   |
|                                                   | Planos: ge                                              | 7 Fillrados:     |                   |
| Nombre                                            | Descripción                                             | Estado           | Acciones          |
| Segundo piso Sistemas                             | segundo piso donde se ubican oficinas<br>principalmente | EN USO           | ů Z               |
| Subsuelo administracion                           | Subsuelo del edificio de administracion                 | EN USO           | ۵ C               |
| Planta baja Administracion                        | planta baja de administracion                           | EN USO           | 8                 |

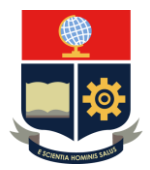

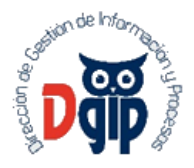

## 5. MARCAR ESPACIOS

#### 5.1. Marcar nuevo espacio

En esta pantalla se pueden marcar nuevos espacios dentro de los planos registrados dentro del sistema. Para marcar un nuevo espacio primero se debe buscar a un plano en la pantalla búsqueda de planos:

| Búsqu                    | ieda Infraestructura | 🗖 🦉         |
|--------------------------|----------------------|-------------|
| ipo Infraestructura:     | Estructura:          | NiveL       |
| EDIFICIO                 | SISTEMAS             | Primer Piso |
| C Setear Nueva Ubicación | 0                    | 0 0 0       |
|                          |                      |             |
| E B                      |                      |             |
|                          |                      |             |
|                          |                      | 00 -        |

El sistema automáticamente mostrará el plano del piso no nivel seleccionado. Para marcar un plano se debe utilizar el mouse para arrastrar un área dentro de la imagen del plano que representará el espacio que queremos registrar. En caso de que un área ya se encuentre registrada, el sistema mostrará un mensaje de error impidiendo escoger ese segmento del plano.

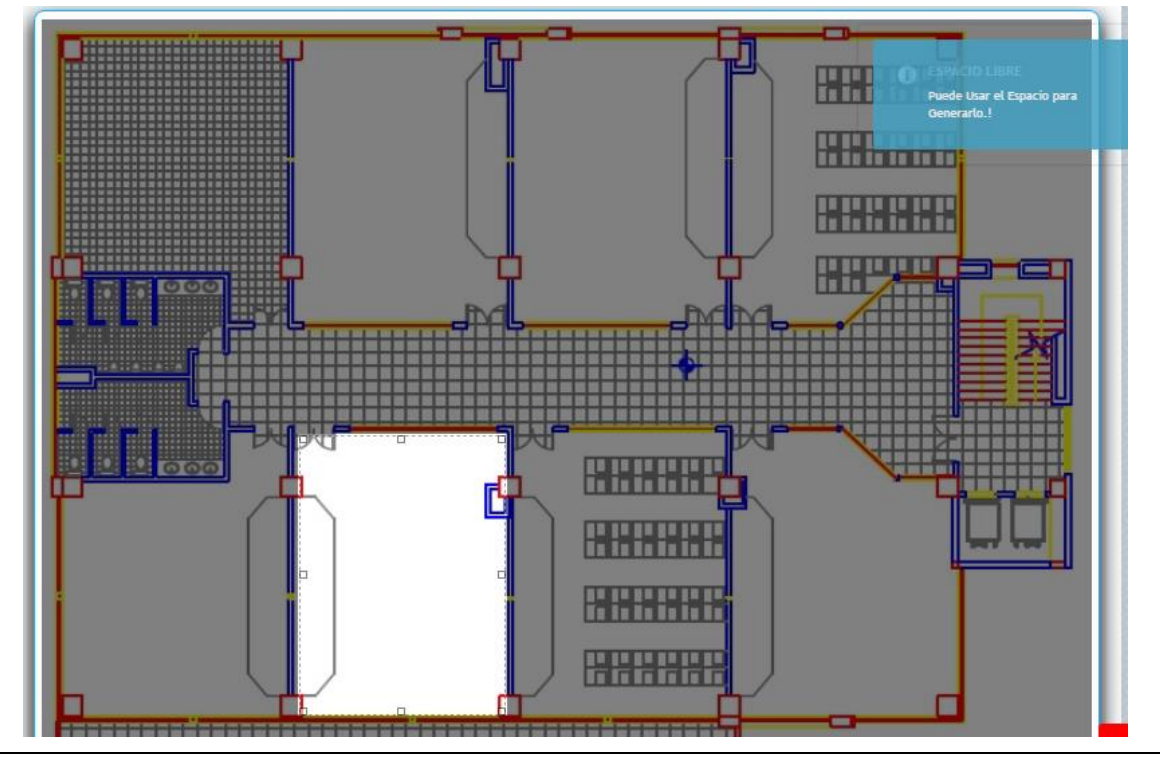

DGIP-SD-GU-005

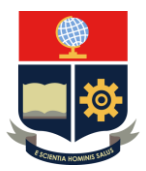

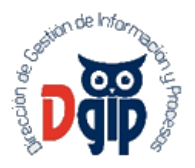

Luego de seleccionar el área se deberá llenar el formulario con la información correspondiente al espacio. Los campos de Facultad y Carrera por el momento no se deben llenar ya que obtendrán información apropiada una vez que el sistema interactue con el Sistema de Gestión Estudiantil SAEW para intercambiar información sobre uso de aulas y espacios académicos.

| Nombre Espacio:                                         | Dependencia:         |                  |   |
|---------------------------------------------------------|----------------------|------------------|---|
| Aula 408                                                | FACULTAD DE INGENI   | ERIA DE SISTEMAS | ~ |
| Descripción Espacio:                                    | En eu literal        |                  |   |
| Aula 408 del 4to piso de sistemas                       | Facultad:            |                  |   |
|                                                         | Por favor seleccione |                  | × |
| Referencia de Espacio en el Plano:                      | Carrera:             |                  |   |
| 4to piso de sistemas a la izquierda del baño de hombres | Por favor seleccione |                  | ~ |
|                                                         | Costo Diario:        | Capacidad:       |   |
| Tipo de Espacio:                                        |                      | +                | + |
| AULA 🗸                                                  |                      | -                | - |
| Dependencia:                                            | Largo:               | Ancho:           |   |
| FACULTAD DE INGENIERIA DE SISTEMAS                      | 0.0                  | 0.0              | ÷ |
|                                                         | Alto                 | Ároz             |   |

#### 5.2. Editar/Eliminar espacio

Para editar un espacio basta con seleccionar el espacio en la lista de espacios del piso y hacer clic en el botón con forma de cuaderno y lápiz de la columna acciones. Esto cargará la información del espacio en la parte superior. Una vez modificada la información se debe grabar la información hacíendo clic en el botón "Actualizar Espacio". De igual manera para eliminar el espacio, basta con hacer clic en el botón con ícono en forma de tacho de basura de la columna acciones.

|         |             |                     | Lis      | ta de espacios en el Pis | 0:1         |          |         |          |
|---------|-------------|---------------------|----------|--------------------------|-------------|----------|---------|----------|
|         |             |                     | (1 of 1) | « < 1 > »                | 10 ~        |          |         |          |
| Espacio | Descripción | Referencia en Plano | Tipo     | Dependencia              | Responsable | Facultad | Carrera | Acciones |
| 401     | Aula SIS401 | Aula SIS401         | AULA     |                          |             |          |         | ₿ 2      |
|         |             |                     | (1 of 1) | « < 1 > »                | 10 🗡        |          |         |          |

#### 6. VISUALIZAR ESPACIOS

Esta pantalla permite visualizar la información guardada de espacios en cada uno de los planos. Se deben buscar los espacios escogiendo los filtros de estructura y nivel.

| npo ninaesu ucura. | EDIFICIO    | · · · · · · · · · · · · · · · · · · · |  |  |  |
|--------------------|-------------|---------------------------------------|--|--|--|
| Estructura:        | SISTEMAS    |                                       |  |  |  |
| Nivel:             | Cuarto Piso |                                       |  |  |  |
| Visualización de E | spacios     |                                       |  |  |  |
| Visualización de L | spacios     |                                       |  |  |  |
|                    |             |                                       |  |  |  |
|                    |             |                                       |  |  |  |
|                    |             |                                       |  |  |  |
|                    |             | ESPACIO: 401                          |  |  |  |